FAMILY INDEPENDENCE ADMINISTRATION

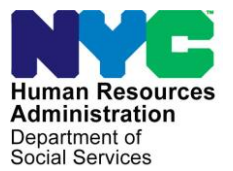

James K. Whelan, Executive Deputy Commissioner

Jill Berry, Deputy Commissioner Office of Program Support Stephen Fisher, Assistant Deputy Commissioner Office of Procedures

# POLICY BULLETIN #15-93-SYS

## CA POS RELEASE NOTES VERSION 19.3

| Date:<br>October 9, 2015                                      | Subtopic(s):<br>POS                                                                                                    |
|---------------------------------------------------------------|----------------------------------------------------------------------------------------------------|
| This procedure can<br>now be accessed on the<br>FIAweb.       | This policy bulletin is to inform Job Center staff that the latest version<br>of the Paperless Office System (POS) migrated into production on<br>October 19, 2015. Descriptions of the changes can be found in CA<br>POS Release Notes Version 19.3 ( <b>Attachment A</b> ).<br>These release notes can also be found on the HRA Intranet at:<br><u>http://intranetnew.hra.nycnet/sites/HRAIntranet/Pages/POSReleaseNotes.aspx</u><br><i>Effective Immediately</i><br><b>Attachment:</b> |
| ■ Please use Print on<br>Demand to obtain copies<br>of forms. | Attachment A CA POS Release Notes Version 19.3                                                                                                    |

## Attachment A

# **CA POS Release Notes**

# Version 19.3 October 19, 2015

These Release Notes contain descriptions of changes in Cash Assistance (CA) POS Release 19.3 scheduled for Monday, October 19, 2015. These have been distributed via HRA email. If you would like to be added to the distribution list, please contact **Sandra Hilton**. These and prior Release Notes may also be found on the HRA Intranet at <u>http://intranetnew.hra.nycnet/sites/HRAIntranet/Pages/POSReleaseNotes.aspx</u>

# **Table of Contents**

| 1. | POS- ACCIS Updates                                                                   | 2   |
|----|--------------------------------------------------------------------------------------|-----|
| 2. | POS SNAP Intentional Program Violation (IPV)                                         | 4   |
| 3. | Intentional Program Violation (IPV) Investigation for IREA BEV                       | 9   |
| 4. | Undue Hardship Recoupment Review                                                     | .11 |
| 5. | NYCWAY (New York City Work Accountability and You)- POS Homebound/Home Visit Look-up | .16 |
| 6. | New Con Edison Match                                                                 | .16 |
| 7. | WMS 15.2 Release Changes                                                             | .16 |
| 8. | POS E-Forms                                                                          | .17 |
|    |                                                                                      |     |

Version 19.3 October 19, 2015

## 1. POS- ACCIS Updates

### **ACCIS Clearance**

This window will be displayed after Matches in the ACCIS system have been found using the applicant/participant Social Security Numbers (SSN). This window will open in any POS (Paperless Office System) activity as a part of the flow.

• If the match is found for more than one individual on the case, click the **Next** button, which will open a new window for each additional match.

| rsion- POS- ACCIS Cl                                 | earence                                             |                         |                   |                                  |                                    |                                        |                                                            |                                         |                    |                                    |
|------------------------------------------------------|-----------------------------------------------------|-------------------------|-------------------|----------------------------------|------------------------------------|----------------------------------------|------------------------------------------------------------|-----------------------------------------|--------------------|------------------------------------|
| The clearance belo<br>Participant. You m             | w represents a Soo<br>ist choose a resoli           | cial Secu<br>ution in ( | urity N<br>order  | Match in the Au<br>to complete a | itomated Chilo<br>n Activity befo  | l Care In<br>re this c                 | formation Systemation Systemation Systematics forwarde     | em (ACCIS<br>ed for supe                | S) for t<br>erviso | he Applicant/<br>ry approval.      |
| Applicant/F                                          | Participant demogr                                  | aphics i                | in POS            | S                                |                                    |                                        |                                                            |                                         |                    |                                    |
| Name                                                 | SSN                                                 |                         |                   | DOB                              |                                    |                                        | Addre                                                      | ss                                      |                    |                                    |
| John Doe                                             | 111-22-33                                           | 33                      |                   | 12/12/1980                       |                                    | 163 E                                  | ast 178th Street                                           | 4H Bronx, N                             | NY 1045            | 3                                  |
| Informatio                                           | n From Child Care                                   | System                  | ACC               | CIS) ————                        |                                    |                                        |                                                            |                                         |                    |                                    |
| Child Care<br>Provider SSN                           | Child Care<br>Provider #                            | Last N                  | lame              | First Name                       | Name ACCIS Residential Address Pro |                                        |                                                            | Provider                                | Туре               | ACCIS Provider<br>Status           |
| 111-22-3333                                          | 746352                                              | Do                      | e                 | John                             | 225 West 22                        | nd Stree                               | t, NY- 10011                                               | Inform                                  | nal                | AC                                 |
| Pavment Int                                          | ormation                                            |                         |                   |                                  |                                    |                                        |                                                            |                                         |                    |                                    |
|                                                      |                                                     | P                       | Payme             | ent Information                  | (after deduct                      | ions if a                              | ny)                                                        |                                         |                    |                                    |
| Payment Months                                       | Feb-14<br>( <u>View service mor</u>                 | <u>nth)</u>             | N<br><u>(Viev</u> | /larch-14<br>w service month     | April-1<br><u>(View service</u>    | 4<br>month)                            | May-1<br>( <u>View service</u>                             | 4<br>month)                             | <u>(Vie</u>        | <u>June-14</u><br>w service month) |
| Earnings                                             | \$230.60                                            |                         |                   | \$222.30                         | \$200                              |                                        | \$280                                                      |                                         |                    | \$245.10                           |
| Parent/Guardian Fe<br>due Amount                     | \$30.00                                             |                         |                   | \$22.00                          | \$30.00                            | )                                      | \$40.00                                                    | )                                       |                    | \$30.10                            |
| Amount paid by HRA                                   | \$200.60                                            |                         |                   | \$200.30                         | \$170.0                            | 0                                      | \$240.0                                                    | 0                                       |                    | \$215.10                           |
| Is the individual dispu                              | ting this match? (                                  | ) Yes (                 | ⊙ No              | <ul> <li>Pending</li> </ul>      |                                    | Date p                                 | rollment Inforn<br>provider is activa<br>er of children en | nation —<br>ated in ACC<br>arolled with | CIS<br>the pr      | Dvider                             |
| Resolutior                                           | ı ———                                               |                         |                   |                                  |                                    |                                        | View D                                                     | Details                                 |                    |                                    |
| Participa<br>Was this child care<br>Was a recoupment | nts<br>income previously I<br>initiated due to this | budgeted<br>childcare   | d with            | the correct amo                  | ount? O Yes                        | <ul> <li>No ○</li> <li>○ No</li> </ul> | Pending                                                    |                                         |                    |                                    |
|                                                      |                                                     | Next                    |                   | Previou                          | s                                  |                                        |                                                            |                                         |                    |                                    |

The **ACCIS** window has been updated with a number of modifications to assist the Worker and Supervisor in processing the child care provider match. These modifications have been added to the existing ACCIS window within POS for both CA (Cash Assistance) and NCA (Non Cash Assistance) cases. The following new fields has been added to the **ACCIS Clearance** window:

#### • Provider Type-

| Γ | Informatio                 | n From Child Care        | System (ACC | :IS) ———   |                                 |               |                          |
|---|----------------------------|--------------------------|-------------|------------|---------------------------------|---------------|--------------------------|
|   | Child Care<br>Provider SSN | Child Care<br>Provider # | Last Name   | First Name | ACCIS Residential Address       | Provider Type | ACCIS Provider<br>Status |
|   | 111-22-3333                | 746352                   | Doe         | John       | 225 West 22nd Street, NY- 10011 | Informal      | AC                       |
|   |                            |                          |             |            |                                 |               |                          |

Version 19.3 October 19, 2015

- Payment Months
- Sum of Parent/Guardian Fees
- Sum of Amount paid by HRA

| Payment Inform                 | ation                          |                                  |                                          |                                        |                                        |
|--------------------------------|--------------------------------|----------------------------------|------------------------------------------|----------------------------------------|----------------------------------------|
| Ser                            | vice Month Jan-14 P            | ayment Information (a            | after deductions if any                  | ()                                     |                                        |
| Payment Months                 | Feb-14<br>(View service month) | March-14<br>(View service month) | April-14<br>( <u>View service month)</u> | May-14<br>( <u>View service month)</u> | <u>June-14</u><br>(View service month) |
| Sum of Earnings                | \$230.60                       | \$222.30                         | \$200                                    | \$280                                  | \$245.10                               |
| Sum of Parent/Guardian<br>Fees | \$30.00                        | \$22.00                          | \$30.00                                  | \$40.00                                | \$30.10                                |
| Sum of amount paid by<br>HRA   | \$200.60                       | \$200.30                         | \$170.00                                 | \$240.00                               | \$215.10                               |

Under the Payment information section the selection of **View service month** will link to an ACCIS file for each payment month. The **Sum of Earnings** is the total monthly gross pay of the Sum of the Parent/Guardian Payment amount and the sum of HRA payment amount.

### Pending Button

| Is the individual disputing this match? |  |
|-----------------------------------------|--|
| 💿 Yes 💿 No 💿 Pending                    |  |

The new addition of the **Pending** button will save this selection and display the window again for the Worker to complete the review before the case is forwarded for supervisory approval.

### **Supervisory Approval**

Supervisors will only see the selected response the Worker has chosen when they process the approval activity.

Attachment A

# **CA POS Release Notes**

Version 19.3 October 19, 2015

| Child's Inform                                     | ation —                              |          |                      |                      |                                     |                                    |                  |
|----------------------------------------------------|--------------------------------------|----------|----------------------|----------------------|-------------------------------------|------------------------------------|------------------|
| Child First Name                                   | Child First Name Child Last N        |          | ame Child Number     |                      | Child DOB                           |                                    |                  |
| Enrollment Inf                                     | ormation                             |          |                      |                      | 1                                   | 3/13                               | /2006            |
| Enroliment Star                                    | t Date                               | Enrol    | Iment En             | d Date               | ChildCar                            | re Setting                         | Fulltime/Partime |
| 1/6/2014                                           |                                      |          | 6/30/2014            |                      | HR : In Home C                      | are by Relative                    | Р                |
| earnings infor                                     | Feb                                  | P<br>⊢14 | ayment in<br>Marc    | formation (a<br>h-14 | after deductions if any<br>April-14 | )<br>May-14<br>(New service month) | June:14          |
| Payment Months                                     | Feb-14<br>(View service month)       |          | (View service month) |                      | (Shew Service Include               | \$280                              | \$245.10         |
| Payment Months<br>Earnings                         | (View service<br>\$23                | 0.60     | \$22                 | 2.30                 | 3200                                |                                    |                  |
| Payment Months<br>Earnings<br>Parent/Guardian Fees | ( <u>View servic</u><br>\$23<br>\$30 | 0.60     | \$22<br>\$2          | 2.30                 | \$30.00                             | \$40.00                            | \$30.10          |
| Payment Months<br>Earnings                         | (View service<br>\$23                | 0.60     | \$22                 | 2.30                 | 5200                                |                                    |                  |

### **Child Care Provider Information**

- This window is displayed when the Worker clicks on either the **Next** button or the **View Details**\* button from the **ACCIS Clearance** window. This window will list and display each child's information that is enrolled under the same provider from the **ACCIS Clearance** window by clicking on **View Details** button from the **ACCIS Clearance** window. This is existing functionality.
- Each child will be listed under a different tab. The default opening from the **ACCIS Clearance** window appears when the Worker clicks on **Next** button. A specific child tab will be highlighted on the top when opened by the Worker or Supervisor.
- The Worker will view each child's information by clicking on the **Next** button from a **Child** window. The last child tab on this window will not have the **Next** button but instead will display the **Close** button by clicking on the 'Close' button from the last child window.

# 2. POS SNAP Intentional Program Violation (IPV)

Federal mandate requires that all SNAP (Supplemental Nutrition Assistance Program) applicants be screened for SNAP IPV violation. The state maintains a repository of all SNAP IPV applicants/participants reported to the eDRS (Electronic Disqualified Recipient System) database. OTDA (Office of Temporary and Disability Assistance) will be connecting to retrieve the SNAP IPV disqualification records for each NYC SNAP applicant as part of the clearance process. It will display the SNAP IPV Indicator and store the SNAP IPV disqualification indicator and the records in the state database.

## Version 19.3 October 19, 2015

POS will retrieve the latest clearance on each individual applying for SNAP benefits based on SSN or Name match and additional business rules applied by OTDA. Applicants that are found to have a IPV records match based on the OTDA match filters will not be categorically eligible for SNAP benefits IREA (Investigation, Revenue and Enforcement Administration) will be required to investigate each applicant's IPV and obtain supportive documents in order to disqualify SNAP benefits due to a IPV violation.

After retrieving the IPV disqualification records from Oracle Web Service call, POS will check the IPV expiration date to see if the IPV record is still active (not expired).

- If EXPIRATION-DT is past the system date = Yes, POS will mark the record as "Expired IPV" in a separate column in the POS database and no further action needed (IPV Investigation record will not be created).
- If EXPIRATION-DT is past the system date = No, Create the new 'IPV Investigation' activity and insert it into new 'IREA IPV Investigation Queue' in POS.
- **NOTE:** This will be a brand new POS activity **IPV Investigation** (for the IREA BEV Investigation process) and these activities will be created/inserted per individual/person on a case using the CIN (Client Identification Number) as the key and <u>not</u> by cases.

### **IPV Clearance Process**

- Applicant/participant applies for SNAP benefits on CA/SNAP and or NCA SNAP case
- Each individual line in Account Pending (AP) status, the clearance process runs and will return the SNAP IPV Indicator from the State eDRS workflow and will be displayed where the clearance related data is displayed in the current process

Note: The IPV process will run each time a clearance runs on all SNAP Application Interview, SNAP Recertification Interview (if there is a new person added/clearance performed), SNAP Change Case Data (if there is a new person added/clearance performed), CA Application Interview (if applying for SNAP also), CA Recertification Interview and CA Change Case Data (if there is a new person added/clearance performed).

Version 19.3 October 19, 2015

|   | SN  | AP IPV Sc               | reen (POS          | - Eligibi      | lity Worl     | (er)         |              |           |            |                 |       |          |                 |                |
|---|-----|-------------------------|--------------------|----------------|---------------|--------------|--------------|-----------|------------|-----------------|-------|----------|-----------------|----------------|
| Į | jle | <u>E</u> dit <u>T</u> e | ools <u>W</u> indo | w <u>H</u> elp |               | 1 1 1        |              |           |            |                 |       | 1        |                 |                |
| Ш |     | <u> </u>                | ፠ 🖻 🛍              | <u> </u>       | <b>⊅</b> ⊧ ⁄2 | <b>B</b>     | <b>FR</b> 63 |           | 1 🖷        | \$ 🖪 🖾          | ٩     | 11       | 촌   💷 El        |                |
|   |     |                         |                    |                |               |              |              |           |            |                 |       |          |                 |                |
|   |     |                         |                    |                |               |              |              |           |            |                 |       |          |                 |                |
| ſ | Ve  | erified SNA             | P IPV ——           |                |               |              |              |           |            |                 |       |          |                 |                |
|   | #   | First Name              | Middle Initial     | Last Name      | DOB           | Offense Code | Offense #    | Duration  | Start Date | Expiration Date | State | Locality | Verifed on Date | View Documents |
|   | 1   | Peppermint              | J                  | Paty           | 01/1/1111     | D            | 2            | 20 months | 4/1/2012   | 4/1/2014        | MI    | 69       | 1/1/2015        | Click          |
|   | 2   | Jack                    |                    | Doe            | 1/2/1111      | Z            | 1            | 24 months | 6/1/2012   | 5/3/2015        | NJ    | 77       | 6/15/2015       | Click          |
|   |     |                         |                    |                |               |              |              |           |            |                 |       |          |                 |                |
|   |     |                         |                    |                |               |              |              |           |            |                 |       |          |                 |                |
|   |     |                         |                    |                |               |              |              |           |            |                 |       |          |                 |                |
|   |     |                         |                    |                |               |              |              |           |            |                 |       |          |                 |                |
|   |     |                         |                    |                |               |              |              |           |            |                 |       |          |                 |                |
|   |     |                         |                    |                |               |              |              |           |            |                 |       |          |                 |                |
|   |     |                         |                    |                |               |              | Next         |           | Previou    | s               |       |          |                 |                |
|   |     |                         |                    |                |               |              |              |           |            |                 |       |          |                 |                |

The above grid has all the IPV disqualification details needed to make the eligibility determination. The Worker has the ability to click on the relevant line from the grid which will display the **IPV Disqualification Information** Screen.

#### **IREA Supervisor approval**

The **IPV Recommendation** screen and **IPV Disqualification Information** screens in POS will only be displayed once the IPV has been approved/signed off by IREA BEV (Bureau of Eligibility Verification) Supervisor and the IPV outcome is verified, in addition the Case status is Application Pending (**AP**) and the **POS Case Activity** is in the Worker's queue. These screens will be displayed in the 'Read-Only' mode so that the Worker can make the eligibility determination accordingly.

These new windows will appear during the following POS activities:

- SNAP Application,
- Recertification and
- SNAP Change case data
- CA/SNAP Application

Version 19.3 October 19, 2015

| se Inform                                                                                                    | ation                                                                                         |                                                                                                    |                                                                                                    |                                                                                      |                                             |                                                                                                    |                                                              |         |
|----------------------------------------------------------------------------------------------------|-----------------------------------------------------------------------------------------------|----------------------------------------------------------------------------------------------------|----------------------------------------------------------------------------------------------------|--------------------------------------------------------------------------------------|---------------------------------------------|----------------------------------------------------------------------------------------------------|--------------------------------------------------------------|---------|
| ase Number                                                                                                    | Case N                                                                                        | ame SNAP Ca                                                                                                    | se Status Addr                                                                                                    | 055                                                                                  | Apt                                         | City                                                                                                    | State                                                        | Zip Cod |
| 00035864H                                                                                                    | Peppermi                                                                                      | nt Paty AP                                                                                                    | 1515 Mock                                                                                                    | ing Byrd Lane                                                                        | 6A                                          | Staten Island                                                                                                  | NY                                                           | 11201   |
| V Indicator                                                                                                    |                                                                                               |                                                                                                    |                                                                                                    |                                                                                      |                                             |                                                                                                    |                                                              |         |
| V Indicator for<br>SN Match 2/15                                                                                                    | and on eDK                                                                                    | S.on Peppermint Patty                                                                                                    | y                                                                                                    |                                                                                      |                                             |                                                                                                    |                                                              |         |
| ppermint Patty                                                                                                    | ij.                                                                                           |                                                                                                    |                                                                                                    |                                                                                      |                                             |                                                                                                    |                                                              |         |
| dividual In<br>CIN                                                                                                    | In Ln                                                                                         | Last Name                                                                                                    | First Name                                                                                                    | Middle                                                                               | Sex                                         | DOB                                                                                                    | SSN                                                          | Ind.    |
| 1000000                                                                                                    |                                                                                               | Patr                                                                                                    | Descential                                                                                                    | 10000000                                                                             |                                             | 0101010                                                                                                    | 000.00.0000                                                  |         |
| eppermint F<br>Record 1<br>IPV Disqua<br>Disqualifica<br>Match Date<br>Offence Nu                                                                                      | Patty Trans<br>alification<br>ation ID<br>e<br>umber                                          | Details<br>1234<br>02/01/2009<br>1st Offence                                                                                 | EDRS Conta<br>Org, Name<br>Locality<br>Title                                                                       | rans Seq # (Re<br>oct Details —<br>Dept. of H<br>1234<br>Michigan                    | ecord 2)<br>Human Serv                      | vices District<br>Locality<br>tact Title                                                                       | Contact Details ·<br>Name                                    |         |
| eppermint F<br>Record 1<br>- IPV Disqua<br>Disqualifici<br>Match Dat<br>Offence Nu<br>Decision D<br>Penalty Pe<br>Start Date<br>Expiration<br>Location D<br>Location N | Datty Trans<br>alification<br>ation ID<br>e<br>umber<br>late<br>rriod<br>Date<br>late<br>late | Details<br>1234<br>02/01/2009<br>1st Offence<br>02/13/2009<br>120 Months<br>04/01/2014<br>04/01/2024<br>069<br>New York Citt | (97) EDRS Conta<br>Org. Name<br>Locality<br>Title<br>Last Name<br>First Name<br>Phone #<br>Extension<br>Fax Number | rans Seq #(Re<br>Dept. of I<br>1234<br>Michigar<br>John<br>718-121<br>111<br>718-121 | Human Serv<br>n DRS Cor n<br>-1111<br>-1119 | vices District<br>Locality<br>tact Title<br>Last Nan<br>First Nar<br>Phone f<br>Extensio<br>Fax Nun<br>Email A | Contact Details -<br>Name<br>ne<br>t<br>on<br>iber<br>idrass |         |

**Note: IPV Disqualification Information** window will be a 'Read-Only' screen and will be leveraged from the **IPV Investigation Activity**.

### IPV Disqualification Information Window for IREA BEV Investigator

This window is displayed when the investigator clicks the **View Details** button under **Record info tab** on the **IPV Disqualification Information** window.

Version 19.3 October 19, 2015

| Record 1                      |                                                                                                    |                                                                                               |
|-------------------------------|----------------------------------------------------------------------------------------------------|-----------------------------------------------------------------------------------------------|
| Eile Edit Iools Window        | Help                                                                                                    |                                                                                               |
| 🗖 🗖 🕺 📼 📾                     | <i>⊘</i> ⊅ <u>£</u> <b>B </b>                                                                                                    | 📾 🛍 🗿 🌻 🕮 🕰 🖾 🌢 11 卷 🔳 📄 👯 🗘 88                                                               |
| Contact Attempt on IPV Inves  | stigation                                                                                                    |                                                                                               |
| Contact Attempt #             | First Attempt                                                                                                    | Notes:                                                                                        |
| Date                          | 1/15/2015                                                                                                    | Follow up call is required to get additional documentation in 8 days                          |
| Time                          | 12:36 PM                                                                                                    | 9 Non logay.                                                                                  |
| State                         | Michigan                                                                                                    |                                                                                               |
| County                        | Alcona                                                                                                    |                                                                                               |
| Contact Name*                 | John Smith                                                                                                    |                                                                                               |
| Contact Phone Number          | 718-121-1111                                                                                                    |                                                                                               |
| E-mail Address                | Jsmith@michigangov.com                                                                                                    | Save Clear                                                                                    |
| Other Contacts                | None                                                                                                    |                                                                                               |
| Follow Up Required            | No • Yes                                                                                                    | Follow up Date 1/15/2015                                                                      |
|                               |                                                                                                    |                                                                                               |
| Contact Attempt on IPV Invest | Igation                                                                                                    |                                                                                               |
| Contact Attempt #             | Second Attempt                                                                                                    | Notes:                                                                                        |
| Date                          | 1/23/2015                                                                                                    | No follow up is required at this point in time. All the required<br>documents were submitted. |
| Time                          | 9:10 AM                                                                                                    | 2                                                                                             |
| State                         | Michigan                                                                                                    |                                                                                               |
| County                        | Alcona                                                                                                    |                                                                                               |
| Contact Name*                 | John Smith                                                                                                    |                                                                                               |
| Contact Phone Number          | 718-121-1111                                                                                                    |                                                                                               |
| E-mail Address                | Jsmith@michigangov.com                                                                                                    | Save                                                                                          |
| Other Contacts                | None                                                                                                    |                                                                                               |
| Follow Up Required            | No O Yes                                                                                                    | Follow up Date                                                                                |
| Investigation Outcome:        | d 1  Tools 200ndow Help  Tools 200ndow Help  T |                                                                                               |
| IPV Disqualification verified |                                                                                                    |                                                                                               |
| Offense Code                  | Duplicate Participation                                                                                                    | Documentation Scanned/Indexed                                                                 |
| Offense Number                | 1 <sup>st</sup> Offense                                                                                                    | No (•) Yes                                                                                    |
| Disqualification Duration     | 120 Months                                                                                                    |                                                                                               |
| Disqualification Start Date   | 4/1/2014                                                                                                    |                                                                                               |
| State                         | Michigan                                                                                                    | 1                                                                                             |
| Locality                      | Michigan                                                                                                    | Disqualification Expires On System Calculated Date                                            |
|                               |                                                                                                    |                                                                                               |
|                               |                                                                                                    | Save                                                                                          |
|                               |                                                                                                    |                                                                                               |

**Note: IPV Disqualification Transaction Sequence** window will be 'Read-Only' and will be leveraged from the IPV Investigation Activity.

**Refresh Call** - Refresh call will be made every time the investigator opens the **IPV Investigation Activity** from the queue. Below are the steps to be followed in order to initiate a refresh call:

- IPV Investigations are loaded to the IREA Supervisor Queue
- The IREA Supervisor accesses the IPV Queue and assigns the IPV activity(Case) to the Investigator
- The Investigator opens the IPV Activity in Queue
- POS will make the "Refresh" Web Service Call using the case number function.
  - The Web Service returns IPV records successfully.
  - POS will overlay IPV records returned in the latest response in the IPV record activity data:
    - 1. If no new updates are found but a record with the same transaction sequence(s) exist, then check for a resolution code per record:
      - If Blank- No updates needed.
      - If code found = S or E then update resolution code on the POS and mark the record 'System Removed'.
    - 2. If a new record/ transaction sequence was found then POS will update the activity by inserting the new IPV record.

## Version 19.3 October 19, 2015

- An alert message for the Investigator to inform him/her that "System has updated IPV record due to new clearance activity. Prior IPV activity/record(s) were removed by system".
- The Investigator acknowledges the message and proceeds with the IPV investigation process accordingly.
- 'System removed' records should be updated on the POS report daily.
- The IREA Investigator and Supervisor have the ability to review all IPV Investigation Activities including 'System removed' activities/records through case review POS function. The IREA Investigator and Supervisor have the ability to search and review an activity that has been marked as either 'Completed' or 'System removed' and thus no longer exist in Investigation/Supervisor queue.
- The IREA Investigators have the ability to work/make updates on a 'Completed' IPV Investigation Activity. This is needed to cover the following scenarios where IREA:
  - either needs to change the prior IPV outcome to new information or,
  - verifies updates that may have been received on the IPV record or,
  - enters resolutions on multiple IPVs cases where the IPV Investigation Activity was completed because at least one IPV record was verified/resolved previously and now other IPV records need to be updated.
- The Investigators should be restricted from making an update on "System Removed" investigations that were removed from his/her queue either because they were marked as "System Resolved" or "Expired" by state.

### 3. Intentional Program Violation (IPV) Investigation for IREA BEV

### IREA will use POS to access the windows listed below:

- Activities Management
- Household Screen
- IPV Disgualification Information Screen- New window
- IPV Recommendation Screen- New window
- Supervisor Approval Window/Refer to Worker Window
- Worker Submit for Approval Window

#### IREA BEV IPV Supervisor Assignment process

- The IPV Investigation Activity is loaded in the IPV Supervisor's queue Activities Management Window.
- The IPV Supervisor Assigns IPV Investigation Activity to the IPV Investigator.

#### IPV Investigator workflow

- The IPV Investigator opens the IPV Investigation Activity from the Investigators queue Activities Management Window and starts the investigation process.
- The First Screen displays Household Screen.
- IPV Disqualification Information Screen- New window.
- IPV Recommendation Screen- New window.
- Submits for Approval.
- IPV Investigation is forwarded to the IPV Supervisor's queue 'Pending Approval.'

Version 19.3 October 19, 2015

#### IREA BEV IPV Supervisor Approval process

 The IPV Supervisor opens the IPV Investigation 'Pending Approval' Activity to start the approval process.

| ) 🕨 🚛 🗶 🕅 🖌 🕩                                                                                                    |                                                                                                    |                                                                                                    |                                                                                                    |                                                            |           |
|----------------------------------------------------------------------------------------------------|----------------------------------------------------------------------------------------------------|----------------------------------------------------------------------------------------------------|----------------------------------------------------------------------------------------------------|------------------------------------------------------------|-----------|
| Action 🗧 F40 SNAP Supervisor Qu                                                                                                    | ieue                                                                                                    |                                                                                                    |                                                                                                    |                                                            |           |
| Unit Filter<br>Worker                                                                                                    | TDEV Activ                                                                                                    | vity Type Filter                                                                                                    | Activity Approve Filter                                                                                                    |                                                            |           |
| 1. CMU C Uncovered C                                                                                                    |                                                                                                    | pplication Interview<br>ESNAP Issuance<br>Recert Interview<br>Change Case Data<br>Error Corrections<br>Other                                                                                                    | Approve Application Intervi<br>Approve ESNAP Issuar<br>Approve Recertificat<br>Approve Change Case D<br>Approve Error Correctio<br>Approve Ott | iew                                                        |           |
| Activity Status Filter                                                                                                    |                                                                                                    | - Caller Allert Filters                                                                                                    | Eiller                                                                                                    |                                                            |           |
| Not Stated                                                                                                    |                                                                                                    | ctivity Alert Filter<br>Coming Due                                                                                                    | Filter<br>Clear                                                                                                    |                                                            |           |
| Not Scheduled Com<br>Not Scheduled Com<br>Not Started D                                                                                                    | Due Date                                                                                                    | ctivity Alert Filter<br>Coming Due Coverdue Coverdu | Clear Clear Clear                                                                                                    | Case No                                                    | Suf Cente |
| Suspended  Berno Subpended  Berno Not Scheduled  Com Not Stated   Activity IPV Investigation IPV Investigation                                                                                                    | Wed         Image: A           bleted         Image: A           Due Date         01/12/2015           01/13/2015         01/13/2015 | ctivity Alert Filter<br>Coming Due<br>Overdue<br>Alert<br>Over Due 2.                                                                                                    | Clear<br>Clear<br>Snow, Man                                                                                                    | Case No                                                    | Suf Cente |
| Suspended      Remo     Not Scheduled      Com     Not Started      IPV Investigation      IPV Investigation      IPV Investin      IPV Investigation      IPV Investigation | Due Date           01/12/2015           01/13/2015                                                                                   | Coming Due Coverdue Coverdue C    | Clear<br>Clear<br>Snow, Man<br>Snow, Man<br>Snow, Man                                                                                          | Case No<br>333333334<br>1144444A<br>222222224              | Suf Cente |
| Suspended         Remo           Not Scheduled         Com           Not Stated         Com           IPV Investigation         IPV Investigation           IPV Investigation         IPV Investigation           IPV Investigation         IPV Investigation                                                                                                    | Due Date           01/12/2015           01/13/2015           01/13/2015           01/13/2015           01/15/2015                    | Civity Alert Filter<br>Coming Due Coverdue Coverdue | Clear<br>Clear<br>Snow, Man<br>Snow, Man<br>Snow, Man<br>Smm, John                                                                             | Case No<br>333333333<br>1144444A<br>22222222A<br>33333333A | Suf Cente |

#### New User Roles and Permissions

The following new roles and titles have been created to accommodate the IREA IPV process:

- IREA BEV IPV Worker IREA IPV Worker
- IREA BEV IPV Supervisor- IREA IPV Supervisor

### New IPV activities

- **IPV Investigation** this activity type will be displayed when a Supervisor is working on a case as a Worker and has no rights to approve or disapprove the case.
- Assign IPV Investigation- this activity type will be displayed when a supervisor needs to assign a particular activity to a Worker.
- **Approve IPV Investigator** A Supervisor is needed to complete the approval process on a activity submitted by a Worker.

When the IREA Worker clicks on the row with the status column in Closed (**CL**) or Rejected (**RJ**) status, POS will auto-complete the activity and fill the case comments with the message:

Case was denied by FIA prior to the completion of the IPV investigation review

Version 19.3 October 19, 2015

### 4. Undue Hardship Recoupment Review

FIA has requested to have an Undue Hardship Recoupment Reduction Review to be determined systemically at all POS interviews. An Undue Hardship Recoupment Reduction review will be required at every CA Application and Recertification interview when a case has an active recoupment greater than 5%. The Recoupment Reduction evaluation can also be requested at the **Change Case Data Activity**.

| ⊇ 🗸 ┥                            | WMS<br>WMS Inquiry                                                                                 | Alt+I          |                            | www.s.via.0          |                                                               | b 88                                |                                          | _ |
|----------------------------------|----------------------------------------------------------------------------------------------------|----------------|----------------------------|----------------------|---------------------------------------------------------------|-------------------------------------|------------------------------------------|---|
|                                  | Current Active Budget<br>Ledger                                                                    | Alt+B<br>Alt+G | essages in                 |                      |                                                               |                                     |                                          |   |
| strict :                         | Clearances<br>TALX file<br>RFI                                                                     | ,              | Work                       | er :                 | Case                                                          | Number :                            |                                          |   |
| resent                           | Hardship Recoupment Reduction                                                                      | n Evaluation   |                            | Name                 | Type Apt                                                      | #City                               |                                          |   |
| _                                | CBO Recertification Scheduling Inqu                                                                | iry            | •  <br>e:                  |                      | <u>-</u>                                                      |                                     | _                                        |   |
|                                  | WMS TAD                                                                                            | Alt+T          | _                          | 1                    |                                                               |                                     | <u> </u>                                 | 1 |
| iffix Infor<br>NAP Suffix<br>uff | Print/Emergency Grant Queues<br>Language Access Tracking<br>Printed Forms<br>End Call<br>Documents | Alt+C<br>Alt+D | pplying<br>itus MA<br>Stat | Monthly<br># AC Rent | V or Sanction Fi<br>Actual Rent<br>( Less Any<br>Contributior | SNAP#<br>SNAP#<br>PA H/H<br>s) RENT | AC AC AC AC AC AC AC AC AC AC AC AC AC A |   |
| lext CA R<br>ise Mem             | Image Indexing<br>Utility Liaison Queue                                                            | Activ          | lecert date                | •                    | Last MA                                                       | Recert date                         |                                          |   |
| uff Ln                           | Mass Caseloading<br>MONIQ / SNAP                                                                   |                | ation                      | DOB                  | SSN Val S                                                     | Sex Ctzn/<br>Ntl HB CA              | MA SNAP AFIS                             |   |
| -i-i                             | - i                                                                                                | -i             | i                          | <u> </u>             | i                                                             |                                     | ар ар 🔝 🖕                                |   |

To implement Undue Hardship Recoupment Reduction review, the applicant/participant will be screened during the POS process. A set of questions will be added to the POS Interview after all (existing) interview questions are opened and answered. If the applicant/participant requests the Undue Hardship Recoupment Reduction, he/she will do the evaluation based on the information provided.

Version 19.3 October 19, 2015

|                                                                                                    | Yes | No |
|----------------------------------------------------------------------------------------------------|-----|----|
| o you have difficulty paying your bills?                                                                | 0   | С  |
| o you have medical expenses that are not covered by Medicaid? (e.g. Over the counter medicines, co-pays | 0   | 0  |
| Yould you like to apply for recoupment reduction due to undue hardship?                                 | 6   | C  |
|                                                                                                    |     |    |
|                                                                                                    |     |    |
|                                                                                                    |     |    |
|                                                                                                    |     |    |
|                                                                                                    |     |    |
|                                                                                                    |     |    |
|                                                                                                    |     |    |
|                                                                                                    |     |    |
|                                                                                                    |     |    |
|                                                                                                    |     |    |
|                                                                                                    |     |    |
|                                                                                                    |     |    |
|                                                                                                    |     |    |
|                                                                                                    |     |    |

Once all the existing interview questions have been answered this screen will be displayed to start the recoupment. The **Undue Hardship Recoupment Reduction Review Questions** screen will be opened only if the case has an active recoupment greater than 5%. If the case does not have an active recoupment greater than 5%, this screen will not appear during **Application** or **Recertification** activity.

This screen will be added after all the interview questions have been answered – when a case is identified as a potential case for Undue Hardship Recoupment Reduction where an active recoupment greater than 5% exists.

The Undue Hardship Recoupment Reduction Review Resource window has been added to the Screen Pick List.

• If the applicant agrees to apply for Undue Hardship Recoupment Reduction, they must sign the form Request for Determination of Undue Hardship (**FIA-1125**) to Request Undue Hardship Recoupment Reduction.

Version 19.3 October 19, 2015

| Version 19.2 - Paperless Office System - [REQUE                                                                                                    | EST FOR DETERMINATION                                                                                                    | OF UNDUE HARDSHIP]                                                                                       |                                                                                                    |
|----------------------------------------------------------------------------------------------------|----------------------------------------------------------------------------------------------------|----------------------------------------------------------------------------------------------------|----------------------------------------------------------------------------------------------------|
| File Edit Tools Window Help                                                                                                    |                                                                                                    |                                                                                                    |                                                                                                    |
| ] 🗅   💞 🐨 🛅 🛣   🚈 🔗   🖪 😫                                                                                                    | 🔢 🕈 🏾 📾 🛄 🔞 🔚                                                                                                    | 🛑 🐝 🕅 🤻 🏢 🕻                                                                                              |                                                                                                    |
| INSTRUCTIONS<br>Select and Scan available documentation<br>printed form on Signature Pad and capture<br>undue hardship. Then click 'Recoupment<br>percentage. Clicking 'Cancel' will erase d | of expenses. Click 'Print F<br>e client's signature. Client n<br>Worksheet' button to enter<br>ata on this screen and rese | IA-1125' button to print f<br>nust sign form FIA-1125<br>hardship expenses and<br>tt answers on Review Q | form FIA-1125. Place the<br>to request determination of<br>I calculate recoupment<br>uestions screen. |
| <ul> <li>✓ Utility Bills (past three months)</li> <li>✓ Fuel Bills (past three months)</li> <li>✓ Medical Expenses</li> </ul>                                                                | <ul> <li>Not Available</li> <li>Not Available</li> <li>✓ Not Available</li> </ul>                                          | F Request ✓ Request F Request                                                                            | Due Date:<br>[SYSDATE+30]                                                                             |
| Recoupment Worksheet                                                                                                    |                                                                                                    |                                                                                                    |                                                                                                    |
| Utility Bills Scan                                                                                                    | Fuel Bills                                                                                                    | Scan Medical Ex                                                                                          | <pre>cpenses Scan</pre>                                                                               |
| Proof of Air Conditioning Expense                                                                                                    |                                                                                                    | 4                                                                                                    |                                                                                                    |
| Utility Bills                                                                                                    |                                                                                                    |                                                                                                    |                                                                                                    |
| Gas Bill                                                                                                    | <b>Г</b>                                                                                                    |                                                                                                    |                                                                                                    |
| Gas & Electric Bill                                                                                                    |                                                                                                    |                                                                                                    |                                                                                                    |
| Electric Bill                                                                                                    |                                                                                                    |                                                                                                    |                                                                                                    |
| Coal Bill                                                                                                    |                                                                                                    | -                                                                                                    |                                                                                                    |
|                                                                                                    | OK Cancel                                                                                                    | Print FIA-1125                                                                                           |                                                                                                    |

#### Instructions

- Select and scan available documentation of expenses.
- Click Print FIA-1125 button to print from FIA-1125.
- Place the printed form on Signature Pad and capture the applicant/participant's signature.
- The applicant/participant must sign form **FIA-1125** to request determination of undue hardship.
- Then click the **Recoupment Worksheet** button to enter hardship expenses and calculate recoupment percentage.
- To erase data on this screen and reset answers on the Review Questions screen, click Cancel."

The Worker will select the documentation of expenses supplied by applicant/participant (if any) and/ or be able to request from this screen. Also, the Worker will capture signatures and print form **FIA-1125** from this screen. Data captured on this screen will be utilized to prefill forms **FIA-1125** and the Request For Documentation of Expenses Form (**FIA-1125**).

Attachment A

# **CA POS Release Notes**

Version 19.3 October 19, 2015

| File | e Edit | Tools | Window | Help                                  |
|------|--------|-------|--------|---------------------------------------|
|      |        |       |        | · · · · · · · · · · · · · · · · · · · |

|                                                                                                    | Yes | No |   |
|----------------------------------------------------------------------------------------------------|-----|----|---|
| Request for Birth or Death Verification from Agencies Outside Ne <del>w</del> York City (Form W680) | 0   | ©  |   |
| Request for Identification Card/Temporary Medicaid Authorization (Form W607A)                       | 0   | œ  |   |
| School Verification Letter (Form W-700E)                                                            | 0   | ©  |   |
| Request for Documentation of Expenses (Form FIA-1125E)                                              | ۲   | ۲  |   |
| Systematic Alien Verification for Entitlement (SAVE) Referral (Form W-313X)                         |     |    |   |
| Documentation Requirements (Form W-113K)                                                            | 0   | œ  |   |
| RAU Case Documentation Transmittal(Form ₩153P)                                                      | 0   | œ  |   |
| Notice of SNAP Recertification Appointment (Form ₩-129RR)                                           | 0   | œ  |   |
| FIA School/Training Enrollment Letter (Form ₩-700D)                                                 | 0   | œ  |   |
| Family Care Assessment (Form W-582A)                                                                | 0   | œ  |   |
| Declaration of Application for a Social Security Number (Form EXP-83H)                              | 0   | œ  |   |
| SNAP History Sheet for Center F61 (Form W-25M)                                                      | 0   | ©  |   |
| Request for Birth or Death Verification from New York City Department of Health (Form \701)         | 0   | œ  |   |
| Medicaid Choice/Managed Care Referral (Form M-42y)                                                  | 0   | œ  |   |
|                                                                                                    |     |    | - |
| Spanish Next Previous                                                                               |     |    |   |

In the processing of the CA Application Interview:

when the Next Recoupment Worksheet button above is selected it will prompt the Worker to
calculate the *Budget* before continuing to the Recoupment Worksheet window (Budget calculation is
required to prefill data on next screen).

Recoupment Worksheet

| e Edit Tools Window Help                                                                                             |                                                                                                    |
|----------------------------------------------------------------------------------------------------|----------------------------------------------------------------------------------------------------|
| 🗅 💞 📌 🗈 🙃 📿   와 🔗 🖪 🕄                                                                                                | ) 🔤 🅈 🎟 😂 🛄 🙆 🛄 🖉 🛄 🖄 🛄 🖓 🛄 🖓                                                                                                    |
| nstructions:<br>Fo enter monthly expense amou<br>Medical Expenses or Expenses<br>Click 'Calculate' button to calcula | nts, click on Line 7. Semimonthly Utilities or Line 9. Semimonthly<br>button, which will open Recoupment Data Entry window.<br>ate Line 17. Recoupment Percentage before clicking ' OK ' button. |
| -A. Semimonthly Income                                                                                               |                                                                                                    |
| 1. CA Household Needs:                                                                                               | 2. SNAP Benefits: 3. Exempt Income:                                                                                                    |
| 4. Total Income:                                                                                                    |                                                                                                    |
| -B. Semimonthly Expenses                                                                                             |                                                                                                    |
| 5. Food Needs Based on USDA:                                                                                         | 6. Semimonthly Actual Rent:                                                                                                    |
| 7. Semimonthly Utilities:                                                                                            | 8. Semimonthly Clothing for Children:                                                                                                    |
| 9. Semimonthly Medical Expenses:                                                                                     | 10. Total Expenses:                                                                                                    |
| -C. Maximum Available for Recoupmen                                                                                  | nt                                                                                                    |
| 11.Total Income Minus Total Expenses                                                                                 |                                                                                                    |
| 12. Min. Recoupment                                                                                                  | 13. Max. Allowable for Recoupment:                                                                                                    |
| -D. Maximum Allowable Recoupment -                                                                                   |                                                                                                    |
| 14. Semimonthly Household Needs:                                                                                     | 15. Max. Recoupment:                                                                                                    |
| 16. Semimonthly Amount to be Recoup                                                                                  | ed:                                                                                                    |
| 17. Becoupment Percentage:                                                                                           |                                                                                                    |
|                                                                                                    |                                                                                                    |

## Version 19.3 October 19, 2015

After the applicant has requested determination of Undue Hardship and the Worker has completed the *Budget* calculations (in case of the CA Application Interview), the Recoupment Worksheet to Determine Undue Hardship (**W-145F**) will be pre-populated and opened.

- If the applicant/participant is eligible for recoupment reduction due to undue hardship down to 5% regardless of hardship expenses being accounted for the message should be displayed "Client is eligible to 5% recoupment reduction. No additional documentation is required".
- The applicant/participant may be eligible for recoupment reduction after submission of documentation of expenses requested by the worker on [previous] Request for Determination of Undue Hardship screen.

| [ RECOUPMENT DATA ENTRY ] |                      |                    |                       |         |  |
|---------------------------|----------------------|--------------------|-----------------------|---------|--|
|                           | —Utilities ————      | Month 1            | Month 2               | Month 3 |  |
|                           | Utility Bills:       |                    |                       |         |  |
|                           | Fuel Bills:          |                    |                       |         |  |
|                           |                      |                    |                       |         |  |
|                           | Medical Expenses:    |                    |                       |         |  |
|                           | -Calculated          |                    |                       |         |  |
|                           | 7. Semimonthly Utili | ties (averaged ove | r last three months): |         |  |
|                           | 9. Semimonthly Veri  | fied Medical Expen | ses:                  |         |  |
|                           |                      |                    |                       |         |  |
|                           | Calculate            | ОК                 | Cancel                |         |  |

Note: The FIA-1125E should be prefilled and printed with a due date.

The following new recoupment review completion forms will print together and be sent from MIS print to mail:

- FIA 1125a- Outcome of Review of Undue Hardship Claim
- W-145F- Recoupment Worksheet to Determine Undue Hardship

#### **Supervisory Approval windows**

- The applicant/participant is screened for potential eligibility of Undue Hardship Recoupment Reduction during all Application and Re-certification interviews and if requested, the **Change Case Data** activity.
- For all non-SCR (Selective Case Review) centers, the Supervisory approvals will go to Supervisory
  approval. For SCR centers, all cases where the Undue Hardship Recoupment Reduction applies will
  require supervisory review. The Supervisor is able to review all screens for Undue Hardship
  Recoupment Review to approve or deny the case. All screens displayed to the Supervisor will be
  Read-Only.
  - Approve Recertification
  - Approve a Case Action
  - Approve Eligibility Decision

### Version 19.3 October 19, 2015

#### Supervisor Disapproval Reasons

- Utility and/or Medical expense documentation is received but not recorded in the Recoupment Data Entry window.
- Utility and/or Medical expenses are recorded in the Recoupment Data Entry window but supporting documentation is not found in the Viewer.

### 5. NYCWAY (New York City Work Accountability and You)- POS Homebound/Home Visit Look-up

#### New NYCWAY\_HVN table lookup

An additional look-up has been added for the NYCWAY\_HVN table.

For **case level appointments**, a match should be flagged if the SSN of the case-head/payee (POS relationship **001** or **002** in the CASE\_CLIENT table) matches an SSN in the NYCWAY\_HVN file. If the casehead/payee does not have an SSN it should match against case number, first name and last name. If POS finds a match, then the case must be flagged as a home visit case.

For **individual level appointments**, a match will be flagged if the SSN of the selected individual matches an SSN in the NYCWAY\_HVN file. If the selected individual does not have an SSN they should match against case number and CIN. If POS finds a match, then the individual must be flagged as a home visit person.

### 6. New Con Edison Match

The HRA (Human Resources Administration) pays Con Edison for customers/applicant/participant's Electricity Utility bills.. There have been payment errors due to lack of functionality to verify the customer's Con Edison account data with POS. POS will now be required to use the new table of Con Edison data. This table will be used to match the applicant/participant details, e.g. Con Edison account number, Social Security Number, applicant/participant name and the address; this detail will then be verified from the existing data entered in POS. Based on a match from this table, POS will prefill the **EGAS** window or will show the error message during the interview process.

### 7. WMS 15.2 Release Changes

Effective October, 1, 2015, Supplemental Nutrition Assistance Program (SNAP) Standard Deductions, Excess Shelter Maximum, 130% and 200% Poverty Level, Standard Utility Allowance (SUA), NYSNIP, and Net Income Level will change. The changed amounts will be used for budgets with the Effective Dates of 10/A/2015 or later. Budgets with Effective Dates prior to 10/A/2015 will continue to use current amounts.

- A. Monthly amounts for budgets with Effective Dates of 10/A/2015 or later:
- 1. <u>Standard Utility Allowance (SUA)</u>

The SNAP SUA amounts for New York City are as follows:

| Combined Heat/Utility/Phone SUA (Level 1) | \$768.00 | (NEW)       |
|-------------------------------------------|----------|-------------|
| Combined Utility/Phone SUA (Level 2)      | \$304.00 | (NEW)       |
| Telephone SUA (Level 3)                   | \$33.00  | (UNCHANGED) |

## Version 19.3 October 19, 2015

2. Standard Deduction

Households of 1 through 3 - \$155.00 (UNCHANGED) Households of 4 - \$168.00 (NEW) Households of 5 - \$197.00 (NEW) Households of 6 or greater - \$226.00 (NEW)

- 3. Excess Shelter Maximum \$504.00 (NEW)
- 4. <u>Minimum SNAP allotment amounts for household sizes: 1 & 2</u> \$16 (UNCHANGED)
- 5. <u>Monthly 130%/200% Gross Levels, Net Income Levels, Zero Benefit Levels (NEW), TFP Levels</u> (UNCHANGED)

| HH<br>Size | Gross<br>130%<br>Income<br>Level | Gross<br>200%<br>Income<br>Level | SNAP<br>Net<br>Income<br>Level | SNAP<br>Excess<br>Income<br>Level | SNAP<br>Max.<br>Allotment |
|------------|----------------------------------|----------------------------------|--------------------------------|-----------------------------------|---------------------------|
| 01         | \$1,276                          | \$1,963                          | \$981                          | NA                                | \$194                     |
| 02         | 1,726                            | 2,655                            | 1,328                          | NA                                | 357                       |
| 03         | 2,177                            | 3,349                            | 1,675                          | 1,700.04                          | 511                       |
| 04         | 2,628                            | 4,043                            | 2,021                          | 2,160.04                          | 649                       |
| 05         | 3,078                            | 4,735                            | 2,368                          | 2,566.70                          | 771                       |
| 06         | 3,529                            | 5,429                            | 2,715                          | 3,080.04                          | 925                       |
| 07         | 3,980                            | 6,123                            | 3,061                          | 3,403.37                          | 1,022                     |
| 08         | 4,430                            | 6,815                            | 3,408                          | 3,893.37                          | 1,169                     |
| 09         | 4,881                            | 7,509                            | 3,755                          | 4,380.04                          | 1,315                     |
| 10         | 5,332                            | 8,203                            | 4,102                          | 4,866.70                          | 1,461                     |
| 11         | 5,783                            | 8,897                            | 4,449                          | 5,353.37                          | 1,607                     |
| 12         | 6,234                            | 9,591                            | 4,796                          | 5,840.04                          | 1,753                     |
| 13         | 6,685                            | 10,285                           | 5,143                          | 6,326.70                          | 1,899                     |
| 14         | 7,136                            | 10,978                           | 5,490                          | 6,813.37                          | 2,045                     |
| 15         | 7,587                            | 11,672                           | 5,837                          | 7,300.04                          | 2,191                     |
| 16         | 8,038                            | 12,366                           | 6,184                          | 7,786.70                          | 2,337                     |
| 17         | 8,489                            | 13,060                           | 6,531                          | 8,273.37                          | 2,483                     |
| 18         | 8,940                            | 13,754                           | 6,878                          | 8,760.04                          | 2,629                     |
| 19         | 9,391                            | 14,448                           | 7,225                          | 9,246.70                          | 2,775                     |
| 20         | 9,842                            | 15,142                           | 7,572                          | 9,733.37                          | 2,921                     |

New CA Issuance Code from WMS (Welfare Management System):

Code **B6**-(Tenant Based Rental Assistance) has been added to the following system's WMS (**B6**), POS (**IB6**) and PAM (Paperless Alternate Module) (**B6**).

## 8. POS E-Forms

The following E-forms were updated and revised:

- BEV 201 Real Property Homebound Field Visit Letter
- BEV 100 Notice to Applicant Referral to BEV
- FIA 1124 Missed Appointment Reminder

# Version 19.3 October 19, 2015

- FIA 1125 Request for Determination of Undue Hardship
- FIA 1125a Outcome of Review of Undue Hardship Claim
- FIA 1125e Request for Documentation of Expenses Undue Hardship Determination

—